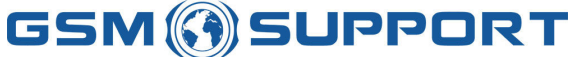

mobile +48 608107455, fax: 0048-12-3984173, e-mail: <u>sales@gsm-support.pl</u> NIP PL9451852164

WWW.GSMSUPPORT.EU

## Informacje o licencji:

Wszelkie prawa zastrzeżone.

Niniejsza instrukcja została opublikowana na zasadach licencji freeware w postaci pliku PDF. Autor nie zezwala na udostępnianie z innego serwera niż www.gsm-support.pl

Dozwolone jest pobieranie niniejszego pliku do celów własnych – zarówno przez firmy jak i osoby fizyczne.

Nie jest dozwolone rozpowszechnianie drogą e-mail, udostępnianie w postaci wydruku, kserokopii, na nośnikach danych i w innej formie elektronicznej bądź drukowanej w całości lub fragmentach.

Autor nie wyraża również zgody na jakiekolwiek modyfikacje.

Nie dostosowanie się do w/w oznacza naruszenie praw autorskich i skutkować będzie odpowiednimi sankcjami prawnymi.

### Autor:

GSM-Support, ul. Bitschana 2/38, 31-420 Kraków Tel. 608 107 455 Fax 12 3984173 E-mail : sales@gsm-support.pl

## Zastrzeżenie użytkowania:

Autor nie wyklucza istnienia błędów, braków i pomyłek technicznych w dokumencie. Mimo dołożenia wszelkich starań autor nie bierze odpowiedzialności za ewentualne szkody i skutki techniczne/prawne korzystania z niniejszej instrukcji.

### Znaki towarowe:

Znaki towarowe, graficzne bądź słowne zostały wykorzystane jedynie w celach informacyjnych i są zastrzeżone przez ich właścicieli.

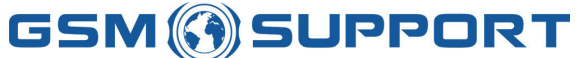

mobile +48 608107455, fax: 0048-12-3984173, e-mail: <u>sales@gsm-support.pl</u> NIP PL9451852164

WWW.GSMSUPPORT.EU

# Instrukcja obsługi MxKey v1.3

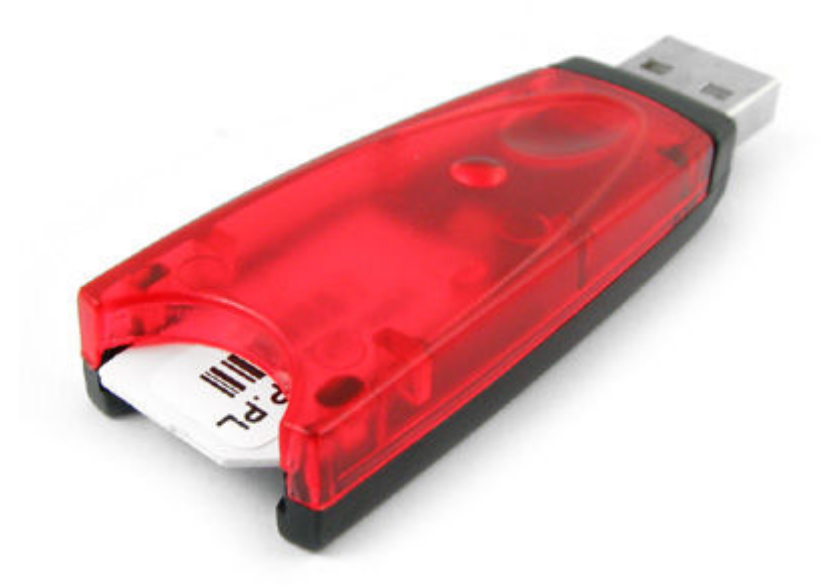

!!! UWAGA !!! MxKey zalecamy używać na osobnym komputerze, aby uniknąć możliwości uszkodzenia sprzętowego pozostałych urządzeń.

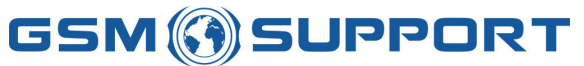

mobile +48 608107455, fax: 0048-12-3984173, e-mail: <u>sales@gsm-support.pl</u> NIP PL9451852164

WWW.GSMSUPPORT.EU

# Spis treści

| 1 | INSTALACJA OPROGRAMOWANIA MX-KEY     | 4  |
|---|--------------------------------------|----|
| 2 | INSTALACJA KLUCZA MXKEY              | 8  |
| 3 | REJESTRACJA KLUCZA MXKEY             | 11 |
| 4 | INSTALACJA INTERFEJSU DO MXKEY       | 16 |
| 5 | FLASHOWANIE TELEFONU ZA POMOCĄ MXKEY | 20 |
| 6 | UNLOCK TELEFONU ZA POMOCĄ MXKEY      | 24 |
| 7 | JAK ZROBIĆ BACKUP TELEFONU ?         | 28 |

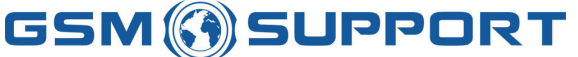

mobile +48 608107455, fax: 0048-12-3984173, e-mail: <u>sales@gsm-support.pl</u> NIP PL9451852164

WWW.GSMSUPPORT.EU

## 1 Instalacja oprogramowania Mx-Key

Oprogramowanie należy pobrać z oficjalnego supportu MxKey http://rapidshare.com/users/P5JHS5 Zalecane jest pobranie najnowszej wersji oprogramowania Pobrany plik klikamy 2-krotnie w celu rozpoczęcia procesu instalacji:

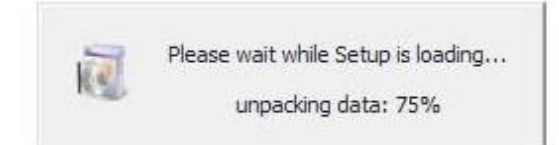

Po chwili pojawi się okienko powitalne. Należy kliknąć NEXT >

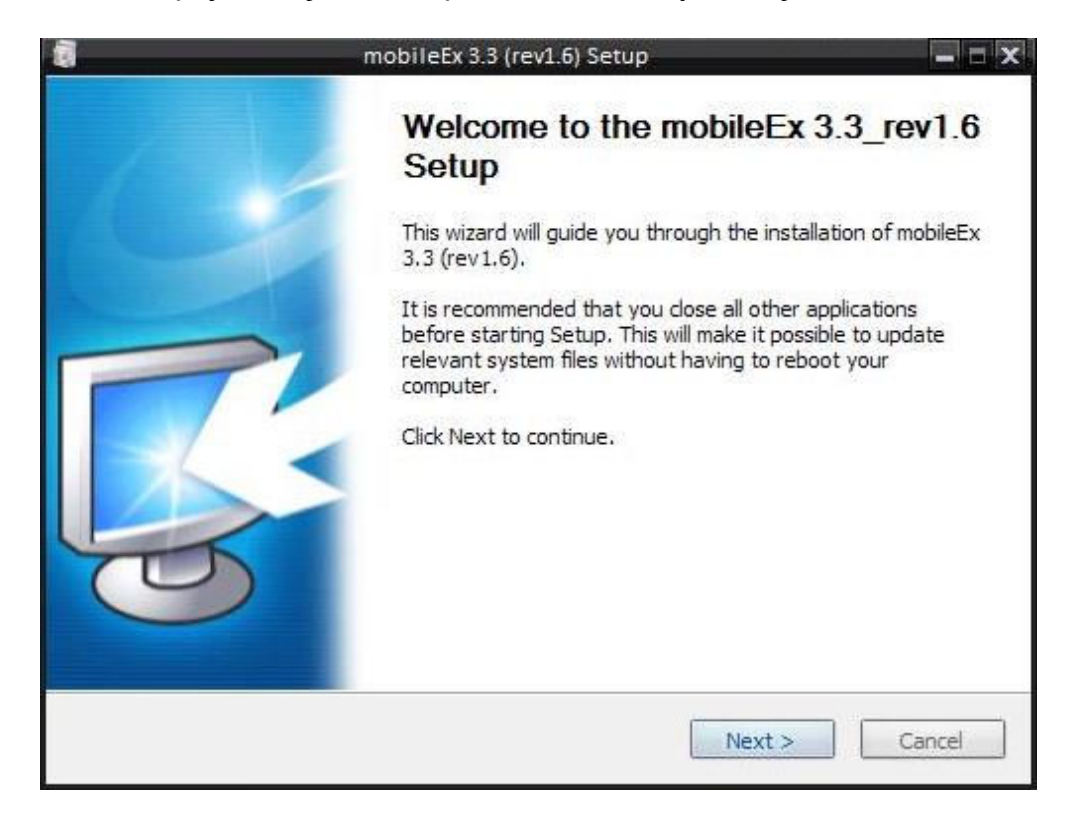

W następnym kroku wyświetli się umowa licencyjna. Należy się z nią zapoznać i zaakceptować przez kliknięcie I Agree

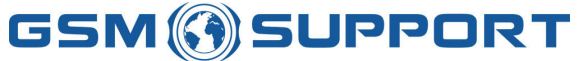

#### mobile +48 608107455, fax: 0048-12-3984173, e-mail: <u>sales@gsm-support.pl</u> NIP PL9451852164

#### WWW.GSMSUPPORT.EU

|                                                                                                    | L                                                                                    | icense Agr                                                                               | eement                                                                                   |                                                           |                                              |                                            |                                                           |                 |
|----------------------------------------------------------------------------------------------------|--------------------------------------------------------------------------------------|------------------------------------------------------------------------------------------|------------------------------------------------------------------------------------------|-----------------------------------------------------------|----------------------------------------------|--------------------------------------------|-----------------------------------------------------------|-----------------|
| 6                                                                                                    |                                                                                      | Please revie<br>(rev 1.6).                                                               | w the license                                                                            | terms b                                                   | oefore                                       | installi                                   | ng mobileE                                                | ix 3.3          |
| ress Page Down                                                                                                    | to see the r                                                                         | est of the ag                                                                            | preement.                                                                                |                                                           |                                              |                                            |                                                           |                 |
| END USER LICEN                                                                                                    | ICE AGREEM                                                                           | ENT                                                                                      |                                                                                          |                                                           |                                              |                                            |                                                           |                 |
| These license ter<br>NOTICE:<br>THIS SOFTWARE<br>THE "PRODUCT")<br>THE PRODUCT IS<br>THE FOLLOWING<br>CAREFULLY BEF( | ms are an a<br>PRODUCT (<br>) IS THE PRO<br>S MADE AVA<br>S LICENSE A<br>DRE INSTALL | greement be<br>(TOGETHER \<br>)PERTY OF II<br>ILABLE TO Y(<br>GREEMENT (<br>.ING OR USI) | tween i-mobi<br>WITH ITS AC<br>NDONESIAN I<br>DU, THE ORI<br>LICENSE"). F<br>NG THE PROI | le and y<br>COMPA<br>MOBILE<br>GINAL F<br>PLEASE<br>DUCT. | YOU, Pla<br>NYING<br>SOFT<br>PURCH<br>READ T | ase re<br>DOCU<br>VARE<br>ASER,<br>THIS LI | ead them.<br>MENTATIC<br>("i-mobile"<br>SUBJECT<br>ICENSE | ол,<br>).<br>то |
| f you accept the                                                                                                    | terms of the                                                                         | e agreement,<br>3 3 (rev1 6)                                                             | , dick I Agree                                                                           | to con                                                    | tinue. '                                     | You mi                                     | ust accept                                                | the             |
| igneeniterie to Intal                                                                                                |                                                                                      | 0.0 ((001.0)                                                                             |                                                                                          |                                                           |                                              |                                            |                                                           |                 |
| Jates 9 9 Annut 4                                                                                                    | N                                                                                    |                                                                                          |                                                                                          |                                                           |                                              |                                            |                                                           |                 |

Następnie wyświetli nam się wybór składników które możemy zainstalować. Najwygodniej oczywiście zaznaczyć wszystkie. Aby przejść dalej klikamy NEXT >

| n n                                                         | nobileEx 3.3 (rev1.6) Setup                                                                               |         |
|-------------------------------------------------------------|----------------------------------------------------------------------------------------------------|---------|
| C C                                                         | hoose Components<br>Choose which features of mobileEx 3.3 (rev1.6) you<br>install.                        | want to |
| Check the components you wainstall. Click Next to continue. | ant to install and uncheck the components you don't                                                       | want to |
| Select components to install:                               | Check For Latest Version Core Files (required) Main Modules Locale Data & Drivers                         |         |
| Space required: 51.9MB                                      | <ul> <li>Description</li> <li>Position your mouse over a component to see it:<br/>description.</li> </ul> | 5       |
| mobileEx 3.3 (rev1.6)                                       |                                                                                                    |         |
|                                                             | < Back Next >                                                                                             | Cancel  |

# GSM 🚯 SUPPORT

GSM-Support ul. Bitschana 2/38, 31-420 Kraków, Poland

mobile +48 608107455, fax: 0048-12-3984173, e-mail: <u>sales@gsm-support.pl</u> NIP PL9451852164

WWW.GSMSUPPORT.EU

W następnym kroku: wybieramy miejsce gdzie nasze oprogramowanie zostanie zainstalowane.

Sugerowane miejsce instalacji to oczywiście dysk C:\

W celu instalacji na dysku musi się znajdować ok. 50mb wolnego miejsca. Po wybraniu katalogu, gdzie ma się zainstalować program, klikamy Install. Tym samym zaczynamy proces instalacji programu.

|                                                                                      | mobileex                                             | 5.5 (rev1.0) Setup                                 |                                       |                   |
|--------------------------------------------------------------------------------------|------------------------------------------------------|----------------------------------------------------|---------------------------------------|-------------------|
| 1 h                                                                                  | Choose In                                            | stall Location                                     |                                       |                   |
| 5                                                                                    | Choose the                                           | e folder in which to i                             | nstall mobileEx                       | : 3.3 (rev1.6).   |
| tup will install n<br>:k Browse and :                                                | nobileEx 3.3 (rev1.6) in<br>select another folder. C | i the following folder<br>Click Install to start t | . To install in a<br>he installation. | different folder, |
|                                                                                      |                                                      |                                                    |                                       |                   |
| Jestination Fol                                                                      | der .                                                |                                                    |                                       |                   |
| )estination Fold                                                                     | der                                                  |                                                    |                                       | Browse            |
| Destination Fold                                                                     | der                                                  |                                                    |                                       | Browse            |
| C:\mobileEx\<br>C:\mobileEx\<br>ace required: 5<br>ace available:                    | der                                                  |                                                    |                                       | Browse            |
| C:\mobileEx\<br>C:\mobileEx\<br>ace required: S<br>ace available:<br>eEx 3.3 (rev1.6 | der                                                  |                                                    |                                       | Browse            |

Program przed instalacją sprawdzi czy istnieją nowsze wersje oprogramowania od posiadanej oraz zapyta czy chcemy ściągnąć i zainstalować nowszą wersję.

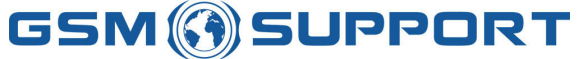

mobile +48 608107455, fax: 0048-12-3984173, e-mail: <u>sales@gsm-support.pl</u> NIP PL9451852164

#### WWW.GSMSUPPORT.EU

|                    | mobileEx 3.3 (rev1.6) Setup                                                                                                    |     |
|--------------------|----------------------------------------------------------------------------------------------------|-----|
| <b>S</b>           | <b>Installing</b><br>Please wait while mobileEx 3.3 (rev1.6) is being installed.                                                         |     |
|                    | ¬                                                                                                    |     |
| 2 N                | mobileEx 3.3 (rev1.6) Setup<br>ew version exists(mobileEx_setup_v3.3_rev1.3_fixed(20100126).<br>would you like to download new version ? | exe |
|                    |                                                                                                    |     |
|                    | Tak Nie                                                                                                    |     |
| obileEx 3.3 (rev1. | Tak         Nie           6)                                                                                                    |     |

Następuje proces instalacji. W zależności od parametrów komputera trwa on ok. 2-3 minuty.

| đ                       | mobileEx 3.3 (rev1.6) Setup                                               | - 🗆 X |
|-------------------------|---------------------------------------------------------------------------|-------|
| <b>K</b>                | Installing<br>Please wait while mobileEx 3.3 (rev1.6) is being installed. |       |
| Extract: fps8upd.ini    |                                                                           | _     |
| Show details            |                                                                           |       |
|                         |                                                                           |       |
|                         |                                                                           |       |
| mobileEx 3.3 (rev1.6) - |                                                                           |       |
| 1001003.010 (101210)    | < Back Next > Car                                                         | icel  |

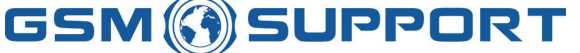

mobile +48 608107455, fax: 0048-12-3984173, e-mail: <u>sales@gsm-support.pl</u> NIP PL9451852164

WWW.GSMSUPPORT.EU

Po zakończonej instalacji zostaniemy po tym poinformowani następującym komunikatem:

| 8 | mobileEx 3.3 (rev1.6) Setup 📃 🗖 💌                                                                                                    |
|---|----------------------------------------------------------------------------------------------------|
|   | Completing the mobileEx 3.3<br>(rev1.6) Setup Wizard mobileEx 3.3 (rev1.6) has been installed on your computer. Cick Finish to close this wizard. I nu mobileEx 3.3 (rev1.6) I view Changes/History |
|   | < Back Finish Cancel                                                                                                    |

### Naciskamy Finish

Prawdopodobnie program się nie uruchomi. Powodów może być parę np. Brak czytnika wpiętego pod usb lub brak zainstalowanych sterowników do czytnika – rozwiązanie problemu w następnym podpunkcie.

## 2 Instalacja klucza MxKey

Jeżeli poprawnie zostało zainstalowane oprogramowanie do MxKey'a (według opisu z poprzedniego punktu). Wpięty klucz powinien sam się zainstalować i być gotowy do użycia. Jednak jeżeli tak się nie stanie, klucz zostanie wykryty jako nowe urządzenie - musimy je poprawnie zainstalować.

Komunikat o wykrytym nowym urządzeniu:

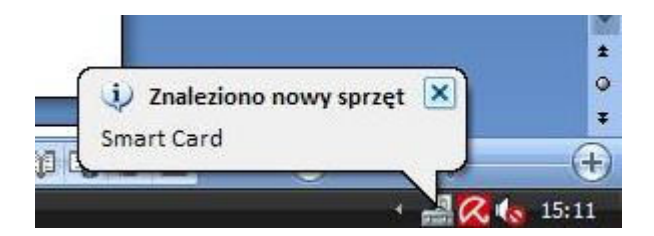

Po chwili powinno się pojawić okienko kreatora instalacji nowego sprzętu:

# **GSM** () SUPPORT

GSM-Support ul. Bitschana 2/38, 31-420 Kraków, Poland

mobile +48 608107455, fax: 0048-12-3984173, e-mail: <u>sales@gsm-support.pl</u> NIP PL9451852164

WWW.GSMSUPPORT.EU

| Kreator aktualizacji sprzętu                                                                                                    |
|----------------------------------------------------------------------------------------------------|
| Kreator aktualizacji sprzętu -<br>Zapraszamy!                                                                                                |
| Ten kreator pomaga zainstalować oprogramowanie dla:<br>USB Token Device                                                                      |
| Jeśli do sprzętu dołączony był instalacyjny<br>dysk CD lub dyskietka, włóż ten nośnik teraz.                                                 |
| Co chcesz, aby zrobił kreator?                                                                                                    |
| <ul> <li>Zainstaluj oprogramowanie automatycznie (zalecane)</li> <li>Zainstaluj z listy lub określonej lokalizacji (zaawansowane)</li> </ul> |
| Kiknij przycisk Dalej, aby kontynuować.                                                                                                    |

Należy zaznaczyć : Zainstaluj z listy lub określonej lokalizacji (zaawansowane), a następnie kliknąć Dalej > W następnym kroku należy wybrać folder, w którym znajdują się sterowniki do klucza.

| ( | Wyszukaj najlepszy sterownik w tych lokalizacjach                                                                                                    |
|---|----------------------------------------------------------------------------------------------------|
|   | Użyj pól wyboru poniżej, aby ograniczyć lub rozszerzyć zakres wyszukiwania domyślnego<br>które obejmuje ścieżki lokalne i nośniki wymienne. Zainstalowany zostanie najlepszy<br>znaleziony sterownik. |
|   | Przeszukaj nośniki wymienne (dyskietka, dysk CD-ROM)                                                                                                    |
|   | 📝 Uwzględnij tę lokalizację w wyszukiwaniu:                                                                                                    |
|   | C:\mobileEx\3.3\data\drivers\                                                                                                    |
| ( | 🖯 Nie wyszukuj, wybiorę sterownik do zainstalowania                                                                                                    |
|   | Wybierz tę opcję, aby wybrać sterownik urządzenia z listy. System Windows nie<br>gwarantuje, że wybrany sterownik będzie najbardziej odpowiedni dla danego sprzętu.                                   |

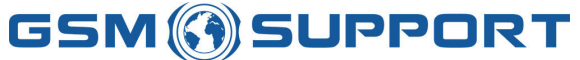

mobile +48 608107455, fax: 0048-12-3984173, e-mail: <u>sales@gsm-support.pl</u> NIP PL9451852164

WWW.GSMSUPPORT.EU

## i kliknąć Dalej >

| Kreator akt                                       | tualizacji sprzętu |
|---------------------------------------------------|--------------------|
| Cze <mark>kaj, kreator przeprowadza wyszuk</mark> | dwanie             |
|                                                   |                    |
|                                                   |                    |
| USB Token Device                                  |                    |
|                                                   |                    |
|                                                   |                    |
|                                                   |                    |
|                                                   |                    |
|                                                   |                    |
|                                                   |                    |
|                                                   | <pre></pre>        |

Proces instalacyjny potrwa ok. 1 minuty. Zostaniemy poinformowani o zakończeniu instalacji. Należy kliknąć Zakończ. Od teraz urządzenie jest poprawnie zainstalowane.

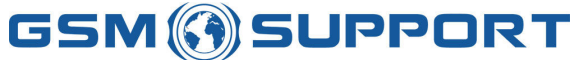

mobile +48 608107455, fax: 0048-12-3984173, e-mail: <u>sales@gsm-support.pl</u> NIP PL9451852164

WWW.GSMSUPPORT.EU

# 3 Rejestracja klucza MxKey

## Uruchamiamy program

| 🥵 mobileEx Professional Ser                                                                                                    | vice Suite version 3                                                                                                    | 3.3 rev 1.7                                                                                 |                                   |                                                 |
|----------------------------------------------------------------------------------------------------|----------------------------------------------------------------------------------------------------|---------------------------------------------------------------------------------------------|-----------------------------------|-------------------------------------------------|
| NO CONNECTION                                                                                                    |                                                                                                    | <b>4</b> 7 ⊆0                                                                               | nnect                             | 4 • 🥥 •                                         |
| MXKEY Official support forum:<br>World Wide - <u>http://forum.gsmho</u><br>Indonesia - <u>http://gsmindonesia.c</u><br>Philippines - <u>http://www.gsmph.c</u><br>Save Energy to Stop Global W<br>Let's go Green. Fight climate char | sting.com/vbb/forumdi<br>com/forumdisplay.php/<br>om/forum/vbb/forumdi<br><b>arming</b> and to <b>Save</b><br>nge by supporting <b>RAJ</b> | isplay.php?f=550<br>36-MXKEY-Dongle<br>isplay.php/165-M<br>our EARTH !!!<br>INFORESTS proje | KKEY-Nokia<br>act: <u>http://</u> | a-Tools(by-Alim-Hape)<br>/www.rainforestsos.org |
| Action Options                                                                                                    |                                                                                                    |                                                                                             |                                   |                                                 |
| Dongle Maintenance<br>Serial<br>FW version<br>*** NOT ACTIV                                                                                                    | C080<br>00.20<br>ATED ***                                                                                                    | Register<br>Update FW                                                                       |                                   | <u>Check For Updates</u>                        |
|                                                                                                    |                                                                                                    | Restart App                                                                                 |                                   |                                                 |
| Ready                                                                                                    |                                                                                                    |                                                                                             |                                   |                                                 |

Klikamy Register, otworzy się okno jak poniżej

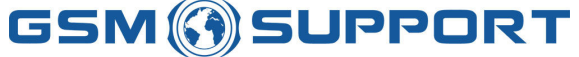

mobile +48 608107455, fax: 0048-12-3984173, e-mail: <u>sales@gsm-support.pl</u> NIP PL9451852164

WWW.GSMSUPPORT.EU

| nease encer your osernam |         | -  |
|--------------------------|---------|----|
| Username:                |         |    |
| Email Address:           |         |    |
|                          |         |    |
|                          |         |    |
|                          | OK Cano | el |

Wprowadzamy dowolną nazwę użytkownika w polu **Username** oraz swój adres email w polu **Email Address** 

| net |     |
|-----|-----|
|     |     |
|     | net |

I klikamy **OK**. W kolejnym oknie wprowadzamy nr seryjny PKEY'a i klikamy **OK**. *Nr seryjny PKEY'a możemy wygenerować za pomocą crack'ów dostępnych w Internecie.* 

| Please input your PKEY serial number |  |    | ×      |
|--------------------------------------|--|----|--------|
| Serial:                              |  |    |        |
| _                                    |  | ОК | Cancel |

Program połączy się z serwerem i zarejestruje klucz.

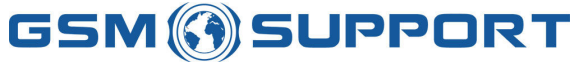

#### mobile +48 608107455, fax: 0048-12-3984173, e-mail: <u>sales@gsm-support.pl</u> NIP PL9451852164

#### WWW.GSMSUPPORT.EU

| 🌏 mobileEx P                                                                                                    | rofessional Servi                                                                                              | ce Suite version 3                                                | .3 rev 1.7                                              |                                                               |
|----------------------------------------------------------------------------------------------------|----------------------------------------------------------------------------------------------------|-------------------------------------------------------------------|---------------------------------------------------------|---------------------------------------------------------------|
| NO CONNE                                                                                                    | CTION                                                                                                    |                                                                   |                                                         | 🍯 🦀 🕈 🥥 🔹                                                     |
| Connecting serv<br>Additional Use<br>Verifying registra<br>Card Activated C<br>A Notification En<br>Please look for | er [ca.mxkey.biz] O<br>er data required !<br>ation status<br>DK.<br>nail has been sent to<br>a message from "M | K, secure logged in.<br>your email address<br>XKEY-Notification", | contains your personal<br><b>you also may want to</b> d | details.<br>.heck your "bulk", "spam" or "junk mail" fold<br> |
| Action Optio                                                                                                    | ons                                                                                                    |                                                                   |                                                         |                                                               |
|                                                                                                    | Serial<br>FW version<br>Counter remain<br>Licenses<br>-<br>Registered to: GSI                                  | C080<br>00.20<br>99,99%<br>0 = False<br>1 = False<br>2 = False    | Refill Card Update FW Update Licenses Sign Application  | <u>Check For Updates</u>                                      |
|                                                                                                    |                                                                                                    | 00                                                                | Restart App                                             |                                                               |

Klikamy Sign application, w celu 'podpisania' aplikacji. Program uruchomi się ponownie

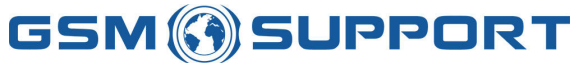

mobile +48 608107455, fax: 0048-12-3984173, e-mail: <u>sales@gsm-support.pl</u> NIP PL9451852164

#### WWW.GSMSUPPORT.EU

| 🤣 mobileEx Pi                                                                                                    | rofessional Servi                                                                                                    | ce Suite version                                                                                          | 3.3 rev 1.7                                                                                                    |                                            |
|----------------------------------------------------------------------------------------------------|----------------------------------------------------------------------------------------------------|----------------------------------------------------------------------------------------------------|----------------------------------------------------------------------------------------------------|--------------------------------------------|
| NO CONNE                                                                                                    | CTION                                                                                                    |                                                                                                    | - ← Connect                                                                                                    | 🎸 • 🥥 •                                    |
| MXKEY Official<br>World Wide - <u>htt</u><br>Indonesia - <u>http</u><br>Philippines - <u>http</u><br>Save Energy to<br>Let's go Green. | support forum:<br>tp://forum.gsmhost<br>b://gsmindonesia.com<br>b://www.gsmph.com<br>b://www.gsmph.com<br>b:<br>5<br>5<br>5<br>5<br>5<br>5<br>5<br>5<br>5<br>5<br>5<br>5<br>5<br>5<br>5<br>5<br>5<br>5 | ing.com/vbb/forume<br>m/forumdisplay.php<br>n/forum/vbb/forume<br>rming and to Save<br>e by supporting RA | display.php?f=550<br>/36-MXKEY-Dongle<br>display.php/165-MXKEY-Nokia<br>e our EARTH !!!<br>INFORESTS project: <u>http://</u> | -Tools(by-Alim-Hape) www.rainforestsos.org |
| Action Optic                                                                                                    | ons                                                                                                    |                                                                                                    |                                                                                                    |                                            |
|                                                                                                    | Serial<br>FW version<br>Counter remain<br>Licenses<br>-<br>Registered to: GSI                                                                                                    | C080<br>00.20<br>99,99%<br>0 = False<br>1 = False<br>2 = False                                            | Refill Card<br>Update FW<br>Update Licenses                                                                                  | <u>Check For Updates</u>                   |
|                                                                                                    |                                                                                                    |                                                                                                    | •                                                                                                    |                                            |

Potem klikamy **Update licenses** i czekamy aż program zaktualizuje licencje. Przy każdej z licencji pojawi się 'True'.

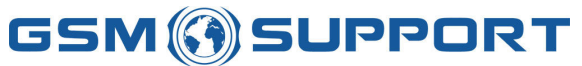

#### mobile +48 608107455, fax: 0048-12-3984173, e-mail: <u>sales@gsm-support.pl</u> NIP PL9451852164

#### WWW.GSMSUPPORT.EU

| 🤣 mobileEx P                                            | rofessional Servi                                                                       | ce Suite version 3                                          | .3 rev 1.7                                                |                          |
|---------------------------------------------------------|-----------------------------------------------------------------------------------------|-------------------------------------------------------------|-----------------------------------------------------------|--------------------------|
|                                                         | CTION                                                                                   | 1                                                           |                                                           | ect 🧳 🕈 🥥 🔻              |
| Starting License<br>Connecting serv<br>Card licenses Up | Activation<br>er [ca.mxkey.biz] O<br>dated OK.                                          | K, secure logged in.                                        |                                                           |                          |
| Action Optio                                            | ons                                                                                     |                                                             |                                                           |                          |
| Dongle Mainte                                           | enance<br>Serial<br>FW version<br>Counter remain<br>Licenses<br>-<br>Registered to: GSI | C080<br>00.20<br>99,99%<br>0 = True<br>1 = True<br>2 = True | <u>Refill Card</u><br><u>Update FW</u><br>Update Licenses | <u>Check For Updates</u> |
|                                                         |                                                                                         |                                                             | Restart App                                               |                          |
| Ready                                                   |                                                                                         |                                                             |                                                           |                          |

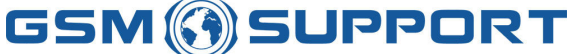

mobile +48 608107455, fax: 0048-12-3984173, e-mail: <u>sales@gsm-support.pl</u> NIP PL9451852164

WWW.GSMSUPPORT.EU

# 4 Instalacja interfejsu do MxKey

MxKey potrzebuje do poprawnego działania portu, przez który będzie mógł się komunikować z telefonem. Autor oprogramowania przewidział możliwość współpracy z:

- ۷. ۱۱۵
- UFS
- N-Box
- Twister
- Tornado
- MT-Box
- J.A.F

Na zielono podświetlone zostały sugerowane porty komunikacji. Poniżej przedstawiono proces poprawnej instalacji JAF-Box. Sterowniki należy pobrać ze strony producenta:

http://support.phone-tools.cn/files/JAF Main Software/Drivers/jaf usb driver2.0.rar

Po podłączeniu boxa zostanie on wykryty przez komputer jako nowe urządzenie. Po chwili uruchomi się kreator znajdowania nowego sprzętu.

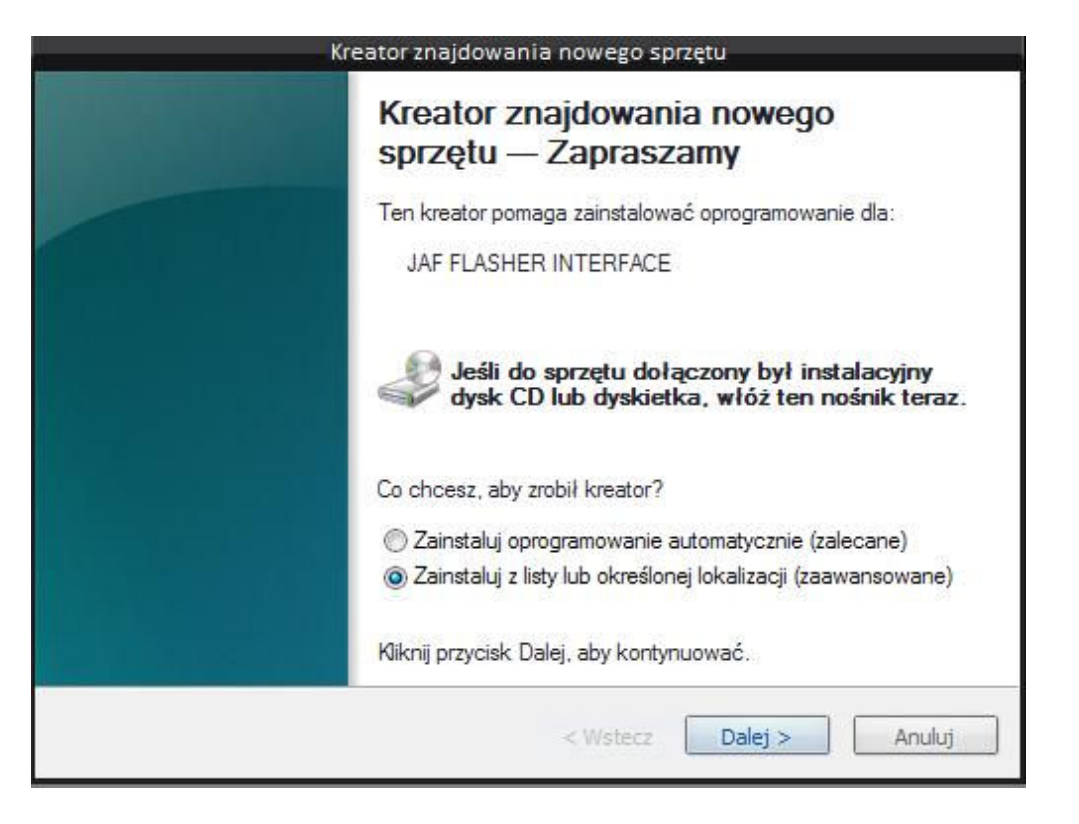

Wybieramy Zainstaluj z listy lub określonej lokalizacji (zaawansowane), a następnie klikamy Dalej >

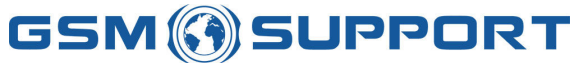

#### mobile +48 608107455, fax: 0048-12-3984173, e-mail: <u>sales@gsm-support.pl</u> NIP PL9451852164

#### WWW.GSMSUPPORT.EU

| © W             | yszukaj najlepszy sterownik w tych lokalizacjach                                                                                                    |
|-----------------|----------------------------------------------------------------------------------------------------|
| Uz<br>kto<br>zn | yj pól wyboru poniżej, aby ograniczyć lub rozszerzyć zakres wyszukiwania domyślneg<br>śre obejmuje ścieżki lokalne i nośniki wymienne. Zainstalowany zostanie najlepszy<br>aleziony sterownik. |
|                 | Przeszukaj nośniki wymienne (dyskietka, dysk CD-ROM)                                                                                                    |
|                 | 📝 Uwzględnij tę lokalizację w wyszukiwaniu:                                                                                                    |
|                 | E:\vielkki\jaf_usb_driver2.0 💌 Przeglądaj                                                                                                    |
| () Ni           | e wyszukuj, wybiorę sterownik do zainstalowania                                                                                                    |
| W               | ybierz tę opcję, aby wybrać sterownik urządzenia z listy. System Windows nie                                                                                                    |

W dalszym kroku wybieramy folder w którym znajdują się pobrane sterowniki i klikamy **Dalej >** Instalacja potrwa ok. 1 minuty. Po zakończeniu procesu instalacji zostaniemy poinformowani.

| Kreator znajdowania nowego sprzętu                                          |
|-----------------------------------------------------------------------------|
| Kończenie pracy Kreatora<br>znajdowania nowego sprzętu                      |
| Kreator zakończył instalowanie oprogramowania dla:<br>JAF FLASHER INTERFACE |
| Kliknij przycisk Zakończ, aby zamknąć kreatora.                             |
| < Wstecz Zakończ Anuluj                                                     |

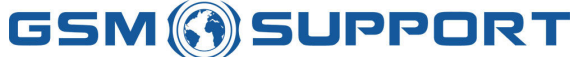

mobile +48 608107455, fax: 0048-12-3984173, e-mail: <u>sales@gsm-support.pl</u> NIP PL9451852164

WWW.GSMSUPPORT.EU

## Klikamy Zakończ.

Uruchamiamy program, wybieramy z listy JAF FLASHER INTERFACE i wciskamy Connect.

| 😣 mobileEx P                      | rofessional Servi                                                                              | ce Suite version                                            | 3.3 rev 1.7    |                              |                   |
|-----------------------------------|------------------------------------------------------------------------------------------------|-------------------------------------------------------------|----------------|------------------------------|-------------------|
| NO CONNE<br>NO CONNE<br>Nokia USB | CTION<br>CTION<br>ROM<br>IER INTERFACE<br>unikacyjny (COM:                                     | 1)                                                          | 4 <del>4</del> | Connect                      | ) 🐥 🕶 🗭 🕶         |
| Action Option                     | ons<br>enance<br>Serial<br>FW version<br>Counter remain<br>Licenses<br>-<br>Registered to: GSI | C080<br>00.20<br>99,99%<br>0 = True<br>1 = True<br>2 = True | Refi<br>Update | I Card<br>ate FW<br>Licenses | Check For Updates |
|                                   |                                                                                                |                                                             |                |                              | li.               |

Program połączy się z interfejsem i zgłosi gotowość do pracy.

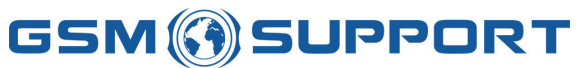

#### mobile +48 608107455, fax: 0048-12-3984173, e-mail: <u>sales@gsm-support.pl</u> NIP PL9451852164

WWW.GSMSUPPORT.EU

| 😣 mobileEx P                                                                                       | rofessional Servi                                                                      | ce Suite version                                            | 3.3 rev 1.7                                |                   |
|----------------------------------------------------------------------------------------------------|----------------------------------------------------------------------------------------|-------------------------------------------------------------|--------------------------------------------|-------------------|
| 🐺 JAF FLASI                                                                                        | HER INTERFACE                                                                          |                                                             | +7 Disconnect                              | 🎸 • 🥥 •           |
| Using device: JA<br>Interface: <b>POT/</b><br>» BOX FW Versic<br>» BOX Authentic<br>JAF FLASHER IN | F FLASHER INTERF<br>ATO BOX<br>on: 01.B1<br>ationOK.<br>ITERFACE ready.                | ACE                                                         |                                            |                   |
| Action Optio                                                                                       | ons                                                                                    |                                                             |                                            |                   |
| Dongle Maint                                                                                       | enance<br>Serial<br>FW version<br>Counter remain<br>Licenses<br>-<br>Registered to: GS | C080<br>00.20<br>99,99%<br>0 = True<br>1 = True<br>2 = True | Refil Card<br>Update FW<br>Update Licenses | Check For Updates |
|                                                                                                    |                                                                                        |                                                             | Restart App                                |                   |
|                                                                                                    |                                                                                        |                                                             |                                            |                   |

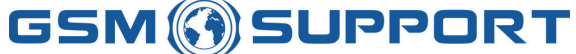

mobile +48 608107455, fax: 0048-12-3984173, e-mail: <u>sales@gsm-support.pl</u> NIP PL9451852164

WWW.GSMSUPPORT.EU

## **5** Flashowanie telefonu za pomocą MxKey

W celu zmiany oprogramowania / języka w telefonie należy wejść w zakładkę Flash następnie wybrać zakładkę Flashing. Pojawi się okienko :

| Phone Type<br>5W Version:<br>Content of the second<br>Product Cool<br>Language<br>- not availab<br>SIMLOCK superbook<br>SUPERDON<br>SUPERDON<br>SUPERDON | : RM-78 (f<br>V 06.43 3<br>857603004<br>de: 053249<br>Pack:<br>ole.<br>eems to be<br>GLE_KEY se<br>TEST passe<br>TEST passe | valid<br>ems to be valid<br>d                                 | Disconnect |                              |
|----------------------------------------------------------------------------------------------------|----------------------------------------------------------------------------------------------------|---------------------------------------------------------------|------------|------------------------------|
| Flash                                                                                                    | Service                                                                                                    | Generation: BB5                                               | ~          | LOCAL 💽 Restart              |
| Flashing                                                                                                    | Advance                                                                                                    |                                                               |            |                              |
| 196                                                                                                    | Model:                                                                                                    | RM-78                                                         |            | C Scan                       |
| 0                                                                                                    | Market:                                                                                                    | 0532498                                                       |            |                              |
|                                                                                                    | Path:                                                                                                    | RM-78\                                                        |            |                              |
| - Files Set                                                                                                    | tina                                                                                                    |                                                               |            |                              |
| Mau                                                                                                    | Double c                                                                                                    | ick to open file                                              | -0         | Set Product Code             |
|                                                                                                    | Double c                                                                                                    | ick to open file                                              |            | Set Product Profile          |
|                                                                                                    | Double c                                                                                                    | lick to open file                                             | e 128K     | Reset LifeTimer              |
| ADSP                                                                                                    | Double c                                                                                                    | lick to open file                                             |            | SP Unlock                    |
|                                                                                                    | APE v Double click to open file                                                                                             |                                                               |            | Reset                        |
|                                                                                                    | Double c                                                                                                    | lick to open file                                             |            | PM Double click to open file |
| Bi<br>F/                                                                                                    | t<br>AID<br>W_CFG<br>RASE                                                                                                   | FAST Flash<br>SAFE Flash<br>LANGUAGE Only<br>Erase WHOLE Flas |            | Emulation<br>Downgrade       |

Aby odczytać dane telefonu lub sprawdzić komunikacje z telefonem klikamy Scan lub BUS Check.

Uwaga !!! Przed operacją zalecamy odczytanie backupu z telefonu !!!

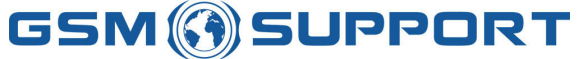

mobile +48 608107455, fax: 0048-12-3984173, e-mail: <u>sales@gsm-support.pl</u> NIP PL9451852164

WWW.GSMSUPPORT.EU

| 🔏 РОТА                                                                               | TO FLASHI                                                              | ER INTERFACE                                              |
|--------------------------------------------------------------------------------------|------------------------------------------------------------------------|-----------------------------------------------------------|
| Phone Type<br>SW Version<br>Imei plain: 3<br>Product Coo<br>Language<br>- not availa | e: RM-78 (I<br>: V 06.43 3<br>357603000<br>de: 053249<br>Pack:<br>ble. | Nokia 6288)<br>30-03-07 RM-78 (c) Nokia<br>523557-5<br>98 |
| SIMLOCK S<br>SUPERDON<br>SIMLOCK_<br>SECURITY                                        | eems to be<br>GLE_KEY so<br>TEST passe<br>TEST passo                   | valid<br>eems to be valid<br>ed                           |
| Flash                                                                                | Service                                                                | Generation: BB5 V LOCAL V Restart                         |
| Flashing                                                                             | Advance                                                                |                                                           |
|                                                                                      | Model:                                                                 | RM-78 Scan                                                |
| 0                                                                                    | Market:                                                                | 0532498                                                   |
|                                                                                      | Path:                                                                  | C:\PROGRA~1\Nokia\Phoenix\Products\RM-78\                 |
| 121 - 25                                                                             |                                                                        |                                                           |
| Files Se                                                                             | tting                                                                  |                                                           |
| МСИ                                                                                  | rm78300                                                                | 106.430.mcusw                                             |
| PPM                                                                                  | rm78300                                                                | 16.43.ppm_b                                               |
|                                                                                      | rm78300                                                                | 106.43.image_b Force 128K Reset LifeTimer                 |
|                                                                                      | Double o                                                               | click to open file                                        |
| APE                                                                                  | V Double c                                                             | click to open file                                        |
|                                                                                      | u  Double c                                                            | Click to open file                                        |
|                                                                                      | ATD                                                                    |                                                           |
| E H                                                                                  | IW CFG                                                                 |                                                           |
|                                                                                      | RASE                                                                   | Erase WHOLE Flash BUS Check Flash Flash                   |
|                                                                                      | Think in 1960                                                          |                                                           |
| Ready                                                                                |                                                                        | BB5 V 06.43 30-03-07 RM-78 (c) Nokia                      |

Klikając 2-krotnie w pole MCU, PPM, CNT – wybieramy odpowiedni pliki do przeprogramowania telefonu. Aby telefon działał poprawnie po przeflashowaniu należy pamiętać aby wgrywać oprogramowanie w wersji takiej samej jak w telefonie lub wyższej.

Po wybraniu plików klikamy Flash

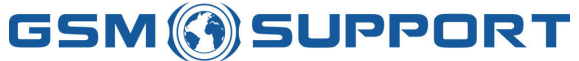

mobile +48 608107455, fax: 0048-12-3984173, e-mail: <u>sales@gsm-support.pl</u> NIP PL9451852164

WWW.GSMSUPPORT.EU

| POTATO FLASHER INTERFACE         Image: Content of the second second | act                                                                                                    |
|----------------------------------------------------------------------------------------------------|----------------------------------------------------------------------------------------------------|
| <u>×</u>                                                                                                    |                                                                                                    |
| 3% (Time elapsed 9.234 s, remaining 4 min                                                                                                    | 148.677 s)                                                                                                    |
| Flashing Advance                                                                                                    |                                                                                                    |
| Model: RM-78<br>Market: 0532498<br>Path: C:\PROGRA~1\Nokia\Phoenix\Products\RM-7                                                                                                    | Scan                                                                                                    |
| Files Setting                                                                                                    | After Flash Processing                                                                                                    |
| ✓ MCU       rm7830006.430.mcusw       >         ✓ PPM       rm7830006.43.ppm_b       Force 128K         ✓ CNT       rm7830006.43.image_b       Force 128K         △ ADSP       Double click to open file       Force 128K         △ APE v       Double click to open file       FAST Flash         ▲ APE u       Double click to open file       FAST Flash         ▲ FAID       ♥ SAFE Flash       HW_CFG         ➡ HW_CFG       ■ LANGUAGE Only       Erase WHOLE Flash         ➡ Skip if not empty       Skip if not empty       Frase WHOLE Flash                                                                                                    | Set Product Code<br>Set Product Profile<br>Reset LifeTimer<br>SP Unlock<br>Reset<br>PM Double click to open file<br>Emulation<br>Downgrade<br>BUS Check Flash |

Proces zaczyna się od wykasowania pamięci. Postęp kasowania przedstawia pasek postępu, na którym również wyświetla się przypuszczalny czas pozostały do zakończenia procesu.

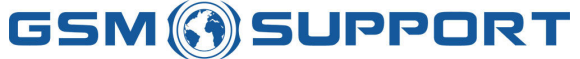

mobile +48 608107455, fax: 0048-12-3984173, e-mail: <u>sales@gsm-support.pl</u> NIP PL9451852164

WWW.GSMSUPPORT.EU

| MT NOR a<br>MT NOR a<br>MT NOR a<br>MT NOR a<br>MT NOR a<br>mased in 1<br>lash progra<br>MT PAPUB | TO FLASHI<br>rea [00200<br>rea [011D]<br>rea [011D]<br>rea [011D]<br>rea [01100<br>min 53.593<br>amming<br>KEYS: EA42 | R INTERFACE     Disconne       0000-0037FFFF]     0000-011DDFFF]       0000-011DFFFF]     0000-011DFFFF]       0000-001FFFFF]     0000-001FFFFF]       s     24306455C103E3853B304DD1BC0E10F839FBC (F | ap certificate 17 v1) written. |
|---------------------------------------------------------------------------------------------------|----------------------------------------------------------------------------------------------------|----------------------------------------------------------------------------------------------------|--------------------------------|
| <                                                                                                 | TILL                                                                                                    |                                                                                                    |                                |
| Flach                                                                                             | Corvico                                                                                                    | 5/% (Time elapsed 5 min 29.625 s, remaining 4 min 4                                                                                                    | 280 s - 28.42 KB(s)            |
| riasii                                                                                            | JEIVICE                                                                                                    | Goldenddolly DB3                                                                                                    |                                |
| Flashing                                                                                          | Advance                                                                                                    |                                                                                                    |                                |
| -                                                                                                 | Model:                                                                                                    | RM-78                                                                                                    | Scan                           |
| 0                                                                                                 | Market:                                                                                                    | 0532498                                                                                                    | V V Load Save                  |
|                                                                                                   | Path:                                                                                                    | C:\PROGRA~1\Nokia\Phoenix\Products\RM-7                                                                                                    | 8\ V Image DI                  |
|                                                                                                   |                                                                                                    |                                                                                                    |                                |
| Files Se                                                                                          | tting                                                                                                    |                                                                                                    | Arter Hash Processing          |
| MCU                                                                                               | rm78300                                                                                                    | 06.430.mcusw                                                                                                    | Set Product Code               |
| PPM                                                                                               | rm78300                                                                                                    | 6.43.ppm_b                                                                                                    | Set Product Profile            |
|                                                                                                   | rm78300                                                                                                    | 06.43.image_b Force 128K                                                                                                    | Reset LifeTimer                |
| ADSF                                                                                              | Double o                                                                                                    | lick to open file                                                                                                    | SP Unlock                      |
| APE                                                                                               | V Double o                                                                                                    | lick to open file                                                                                                    | Reset                          |
| APE                                                                                               | u  Double c                                                                                                    | lick to open file                                                                                                    | PM Double click to open file   |
|                                                                                                   | 1                                                                                                    |                                                                                                    | Emulation                      |
| Пн                                                                                                | W CFG                                                                                                    |                                                                                                    |                                |
| E                                                                                                 | RASE                                                                                                    | Erase WHOLE Flash                                                                                                    |                                |
| L                                                                                                 | Skip if not                                                                                                    | empty                                                                                                    | BUS Check Flash                |
|                                                                                                   |                                                                                                    |                                                                                                    |                                |

Po wykasowaniu pamięci następuje programowanie – podobnie jak w przypadku poprzednim pasek postępu pokazuje nam ile czasu zostało do końca procesu. Jeśli wszystko przebiegnie bez zakłóceń, po ok. 10 minutach telefon jest przeprogramowany.

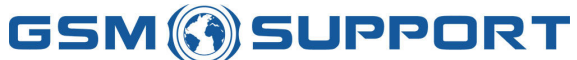

mobile +48 608107455, fax: 0048-12-3984173, e-mail: <u>sales@gsm-support.pl</u> NIP PL9451852164

WWW.GSMSUPPORT.EU

# 6 Unlock telefonu za pomocą MxKey

W celu zdjęcia blokady SIM-Lock z telefonu – zalecana jest najmniej inwazyjna metoda, czyli odczyt kodów z telefonu. Aby odczytać kody należy wejść w zakładkę **Sernice**, następnie wybrać zakładkę **IMEI & Security**. Po prawej stronie pojawi się menu, z którego należy wybrać **Simlock**. Pojawi się okienko:

| Counter: 0                                                           | /3, 0/1                                            | 0                                    |                                                                                  |                                                                                                    |                                                                                                    |                           |                              |               |
|----------------------------------------------------------------------|----------------------------------------------------|--------------------------------------|----------------------------------------------------------------------------------|----------------------------------------------------------------------------------------------------|----------------------------------------------------------------------------------------------------|---------------------------|------------------------------|---------------|
| CONFIG_D<br>PROFILE_E                                                | ATA: 2<br>BITS: 0                                  | 34200<br>00000                       | 000424653<br>000000000                                                           | 540<br>100                                                                                                    |                                                                                                    |                           |                              |               |
| BLOCK 1:<br>BLOCK 2:<br>BLOCK 3:<br>BLOCK 4:<br>BLOCK 5:<br>BLOCK 6: | 1=L00<br>1=L00<br>1=L00<br>1=L00<br>1=L00<br>1=L00 | CKED<br>CKED<br>CKED<br>CKED<br>CKED | (MCC+MN0<br>(MCC+MN0<br>(MCC+MN0<br>(MCC+MN0<br>(MCC+MN0<br>(MCC+MN0<br>(MCC+MN0 | <ul> <li>: 23420F, D/</li> <li>: 23420F, D/</li> <li>: 23420F, D/</li> <li>: 23420F, D/</li> <li>: 23420F, D/</li> <li>: 00101F, D/</li> <li>: 00101F, D/</li> </ul> | ATA=23420F<br>ATA=23420F<br>ATA=23420F<br>ATA=23420F<br>ATA=0101F<br>ATA=00101F                                                                                                    |                           |                              |               |
| Flash                                                                | Ser                                                | vice                                 |                                                                                  | Generation:                                                                                                    | 665                                                                                                    | ~                         | TEST                         | 💌 Restart     |
| Action                                                               | PM                                                 | Pho                                  | ne Settings                                                                      | Phone Tests                                                                                                    | IMEI & Security                                                                                                    | Quic                      | k Fix                        |               |
| Use<br>Simil                                                         | Code<br>ock<br>( rebuild                           | ł                                    | 1<br>1<br>1<br>1                                                                 | Imei [<br>1CC+MNC1 [<br>1CC+MNC2 ]<br>1CC+MNC3 ]<br>1CC+MNC4 ]                                                                                                    |                                                                                                    |                           | PA_SL2<br>Identify<br>Warran | ty Unlock     |
|                                                                      |                                                    |                                      |                                                                                  | Options:                                                                                                    | <ul> <li>Init Simlock</li> <li>Repair SIMLOC</li> <li>Restore SIMLOC</li> <li>Lock to Provid</li> <li>Enter Code</li> <li>Unlock by Cod</li> <li>Reset Counter</li> <li>Manage SIM F</li> <li>Make SIMLOCH</li> </ul> | CK<br>DCK ba<br>er<br>ile | ckup<br>SpLock Info          | Update SpLock |
| <u>[</u>                                                             |                                                    |                                      |                                                                                  |                                                                                                    | BB5                                                                                                    |                           |                              |               |

Klikając **SpLock Info** otrzymamy pełne informacje o blokadzie w naszym telefonie. **Uwaga ! ! ! Przed operacją zalecamy odczytanie backupu z telefonu ! ! !** 

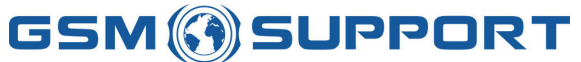

mobile +48 608107455, fax: 0048-12-3984173, e-mail: <u>sales@gsm-support.pl</u> NIP PL9451852164

WWW.GSMSUPPORT.EU

| ounter: C                                                      | )/3, 0/10                                 | )                                                              |                                                                                  |                                                                                                    |                                                                                                    |                                                                        |                              | ~        |
|----------------------------------------------------------------|-------------------------------------------|----------------------------------------------------------------|----------------------------------------------------------------------------------|----------------------------------------------------------------------------------------------------|----------------------------------------------------------------------------------------------------|------------------------------------------------------------------------|------------------------------|----------|
| ONFIG_D<br>ROFILE_I                                            | )ATA: 2:<br>BITS: 00                      | 3420000<br>1000000                                             | 424655<br>000000                                                                 | 40<br>00                                                                                                    |                                                                                                    |                                                                        |                              |          |
| LOCK 1:<br>LOCK 2:<br>LOCK 3:<br>LOCK 4:<br>LOCK 5:<br>LOCK 6: | 1=L00<br>1=L00<br>1=L00<br>1=L00<br>1=L00 | KED (MI<br>KED (MI<br>KED (MI<br>KED (MI<br>KED (MI<br>KED (MI | 20 + MNO<br>20 + MNO<br>20 + MNO<br>20 + MNO<br>20 + MNO<br>20 + MNO<br>20 + MNO | ): 23420F, D/<br>): 23420F, D/<br>): 23420F, D/<br>): 23420F, D/<br>): 00101F, D/<br>): 00101F, D/                                 | ATA=23420F<br>ATA=23420F<br>ATA=23420F<br>ATA=23420F<br>ATA=23420F<br>ATA=00101F<br>ATA=00101F         |                                                                        |                              |          |
| Flash                                                          | Serv                                      | ice                                                            |                                                                                  | Generation:                                                                                                    | 885                                                                                                    | ~                                                                      | TEST                         | Restart  |
| Action                                                         | PM                                        | Phone                                                          | Settings                                                                         | Phone Tests                                                                                                    | IMEI & Secu                                                                                            | urity Quid                                                             | ck Fix                       |          |
| - Use<br>Simi                                                  | r Code<br>ock<br>I rebuild                |                                                                | M<br>M<br>M                                                                      | Imei         [           ICC+MNC1         [           ICC+MNC2         [           ICC+MNC3         [           ICC+MNC4         [ |                                                                                                    |                                                                        | PA_SL2<br>Identify<br>Warran | y Unlock |
|                                                                |                                           |                                                                |                                                                                  | Options:                                                                                                    | Init Simloo<br>Repair SI<br>Restore S<br>Lock to Pr<br>Enter Coc<br>Unlock by<br>Reset Coo<br>Manage S | :k<br>MLOCK<br>IMLOCK ba<br>rovider<br>de<br>Code<br>Unter<br>IM Filer | ackup                        |          |

Kolejny krok: należy wybrać Unlock by Code następnie potwierdzić wybór klikając Calc NCK.

Do odczytu kodu potrzebne jest połączenie z internetem !

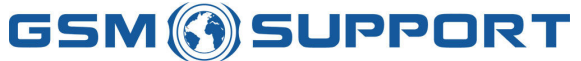

mobile +48 608107455, fax: 0048-12-3984173, e-mail: <u>sales@gsm-support.pl</u> NIP PL9451852164

WWW.GSMSUPPORT.EU

| :alculating<br>tpw+ 82<br>tpw+ 02:<br>tpw+ 59<br>tpw+ 81<br>tpw+ 81<br>tpw+ 37:<br>tpw+ 72:<br>tpw+ 95 | 9 NCK us<br>435521<br>136092<br>845341<br>176044<br>854985<br>255607<br>852774 | 6861<br>7084<br>2837<br>6168<br>6079<br>7661<br>7877 | ecurity server<br>1733 +1 #<br>1016 +2 #<br>1295 +3 #<br>1410 +4 #<br>1676 +6 #<br>1235 +7 # | ·                                                                                                    |                                                                                                    |                                                 |      |                     |                           |            |        |    |       |
|----------------------------------------------------------------------------------------------------|--------------------------------------------------------------------------------|------------------------------------------------------|----------------------------------------------------------------------------------------------|----------------------------------------------------------------------------------------------------|----------------------------------------------------------------------------------------------------|-------------------------------------------------|------|---------------------|---------------------------|------------|--------|----|-------|
| Flash                                                                                                  | Serv                                                                           | vice                                                 |                                                                                              | Generation:                                                                                                    | 885                                                                                                    | ~                                               |      | L                   | OCAL                      |            | ×      |    | \bort |
| Action                                                                                                 | PM                                                                             | Pho                                                  | one Settings                                                                                 | Phone Tests                                                                                                    | IMEI & Secur                                                                                                    | ity Q                                           | uick | Fix                 |                           |            |        |    |       |
| - Use<br>- Siml<br>- IME                                                                               | r Code<br>ock<br>I rebuild                                                     |                                                      | M<br>M<br>M                                                                                  | Imei         [           ICC+MNC1         [           ICC+MNC2         [           ICC+MNC3         [           ICC+MNC4         [ |                                                                                                    |                                                 |      |                     | L2<br>dentify<br>Varranty | )<br>Vunio | ck )   |    |       |
|                                                                                                    |                                                                                |                                                      |                                                                                              | Options:                                                                                                    | <ul> <li>Init Simlock</li> <li>Repair SIM</li> <li>Restore SI</li> <li>Lock to Pro</li> <li>Enter Code</li> <li>Unlock by the set Coutor</li> <li>Reset Coutor</li> <li>Manage SI</li> </ul> | LOCK<br>MLOCK<br>vider<br>Dode<br>ter<br>M File | bac  | :kup<br>ipLock Info |                           |            | Calc N | CK |       |

Chwilę po zatwierdzeniu otrzymujemy zestaw kodów do telefonu. Program automatycznie zacznie proces wpisywania kodu do telefonu.

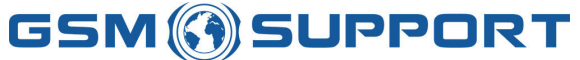

mobile +48 608107455, fax: 0048-12-3984173, e-mail: <u>sales@gsm-support.pl</u> NIP PL9451852164

WWW.GSMSUPPORT.EU

| *pw+ 02:<br>*pw+ 59:<br>*pw+ 81:<br>*pw+ 37:<br>*pw+ 72:<br>*pw+ 95:<br>5ending N:<br>Completed | 136092<br>345341<br>176044<br>354985<br>255607<br>352774<br>CK code<br>Clock 7<br>lin 41.4 | 27084<br>2837<br>6168<br>6079<br>7661<br>7661<br>7877<br>Ok<br>38 s | 4016 +2 #<br>7295 +3 #<br>3410 +4 #<br>9713 +5 #<br>1676 +6 #<br>7235 +7 # | ted.                                                                                                    |                                                                                                    |                               |                |                             |       |        |     | <    |
|-------------------------------------------------------------------------------------------------|--------------------------------------------------------------------------------------------|---------------------------------------------------------------------|----------------------------------------------------------------------------|----------------------------------------------------------------------------------------------------|----------------------------------------------------------------------------------------------------|-------------------------------|----------------|-----------------------------|-------|--------|-----|------|
| Flash                                                                                           | Serv                                                                                       | vice                                                                |                                                                            | Generation:                                                                                                    | BB5                                                                                                    | 2                             |                | LOCAL                       |       |        | A   | bort |
| Action                                                                                          | PM                                                                                         | Pho                                                                 | one Settings                                                               | Phone Tests                                                                                                    | IMEI & Security                                                                                                    | Quic                          | k Fix          |                             |       |        |     |      |
| Simi                                                                                            | r Code<br>ock<br>I rebuild                                                                 | 1                                                                   | M<br>M<br>M                                                                | Imei         Imei           CC+MNC1         [           CC+MNC2         [           CC+MNC3         [           CC+MNC4         [           Options:         [ | O Init Simlock                                                                                                    |                               | יים<br>(       | A_SL2<br>Identify<br>Warran | ty Un | lock   | )   |      |
|                                                                                                 |                                                                                            |                                                                     |                                                                            |                                                                                                    | Restore SIMLO     Restore SIMLO     Lock to Provide     Enter Code     Unlock by Cod     Reset Counter     Manage SIM F     Make SIMLOCK | .K<br>DCK ba<br>er<br>e<br>le | ckup<br>SpLock | Info                        |       | Calc I | VCK |      |

Jeżeli odczytany kod jest prawidłowy, zostaniemy o tym poinformowani. Dla pewności – zawsze po operacji unlocka zalecane jest odczytanie czy blokada została poprawnie usunięta klikając **SpLock Info**.

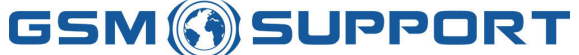

mobile +48 608107455, fax: 0048-12-3984173, e-mail: <u>sales@gsm-support.pl</u> NIP PL9451852164

WWW.GSMSUPPORT.EU

# 7 Jak zrobić backup telefonu ?

W celu zrobienia kopii zapasowej należy wejść w zakładkę Sernice następnie wybrać zakładkę IMEI & Security. Po prawej stronie pojawi się menu z którego należy wybrać IMEI rebuild. Pojawi się okienko:

| 🔒 РОТИ                                                                                                    | ATO FLASHI                                                                                                    | er interfac                                                                 | E                                             | 4 <sub>Ŷ</sub>                 | Disconnect |                                    | 🦀 • 🥥 •      |
|----------------------------------------------------------------------------------------------------|----------------------------------------------------------------------------------------------------|-----------------------------------------------------------------------------|-----------------------------------------------|--------------------------------|------------|------------------------------------|--------------|
| Version II<br>MCU SW vi<br>HW version<br>RFIC versio<br>DSP versio<br>LCD versio<br>PPM versio<br>Retu versid<br>Tahvo versi<br>Content Pa<br>Product I<br>Product I | nfo:<br>ersion: V 00<br>on: 17191<br>n: pb05w4<br>n: SHARP<br>on: V 06.43<br>on: 32<br>sion: 52<br>ack version:<br>info:<br>serial numbe | 5.43 30-03-0<br>719<br>46v49<br>30-03-07 RM<br>Content: b ¥<br>er: SIH37124 | 7 RM-78 (c)<br>1-78 (c) Nok<br>06.43 30-0:    | Nokia<br>ia B<br>3-07 RM-78 (d | :) Nokia   |                                    |              |
| Flash                                                                                                    | Service                                                                                                    | 1                                                                           | Generation:                                   | BB5                            | ~          | LOCAL                              | 🖌 Restart    |
| User<br>Simk                                                                                                    | r Code<br>ock<br>I rebuild                                                                                                    |                                                                             | ertificate Mai<br>Certificate Res<br>Repair S | tore:                          | R          | ead Ask                            | Write Rpl    |
|                                                                                                    |                                                                                                    |                                                                             | Recover C                                     | ERT                            | Restore S  | IMLOCK<br>Section:<br>-07 RM-78 (c | Restore Imei |

Wybieramy opcję Backup Rpl.

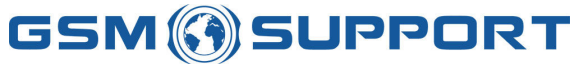

#### mobile +48 608107455, fax: 0048-12-3984173, e-mail: <u>sales@gsm-support.pl</u> NIP PL9451852164

WWW.GSMSUPPORT.EU

| COM ID: 2<br>Secondary<br>Supported F<br>FlashID0: 1<br>ExtBUSC: 1<br>Fransmissio<br>Algorithm:<br>Supported F<br>RAP PAPUE | 73F6D<br>yBoot: r<br>RAP Ids:<br>00EC 2:<br>0000 0<br>onMode<br>RAP30<br>RAP Ids:<br>BKEYS H<br>AD NDC | ASHER<br>55DFA/<br>ap3gv3<br>0103192<br>2FE - 0<br>000 00<br>: 16Bit<br>Gv3_al<br>0103192<br>IASH: E/ | INTERFACE<br>AF68F<br>3_2nd.fg [BB5] version<br>101003000, 010C1921010030<br>000 0121 [Samsung  <br>00 0000 0000 0000 00<br>go.fg [BB5 ALGORITH <br>101003000, 010C1921010030<br>A424306455C103E38 | n: 1.30.0 m<br>300, 010319:<br>3855615E<br>300 0000<br>M] versior<br>300, 010319;<br>53B304D0 | Disconne<br>evision: 0.0 size:<br>2101013000, 010C1<br>TA,256 Mbits]<br>h: 1.40.0 revision<br>2101013000, 010C1<br>01BC0E10F839F | ct<br>0x3C00<br>32101013000, 01031<br>type: <b>NOR,RAP</b><br>: 0.0 size: 0x22C<br>32101013000, 01031<br><b>BC</b> | (92101003100, 0100<br>10<br>(92101003100, 0100 | C192101 |
|----------------------------------------------------------------------------------------------------|----------------------------------------------------------------------------------------------------|----------------------------------------------------------------------------------------------------|----------------------------------------------------------------------------------------------------|-----------------------------------------------------------------------------------------------|----------------------------------------------------------------------------------------------------|----------------------------------------------------------------------------------------------------|------------------------------------------------|---------|
| Flash                                                                                                    | Cor                                                                                                    | lico                                                                                                  | 4% (Time ela<br>Generation:                                                                                                    | psed 2.70                                                                                     | 3 s, remaining 52.                                                                                                    | 033 s)                                                                                                    |                                                | Abort   |
| Action                                                                                                    | DM                                                                                                    | Dhore                                                                                                 | Settings   Phone Tests                                                                                                    | IMET &                                                                                        | Security Ouick R                                                                                                    | [esterne]                                                                                                    |                                                |         |
| Sime                                                                                                    | ock<br>I rebuild                                                                                       | Ċ.                                                                                                    | Certificate Res                                                                                                    | tore:                                                                                         | (                                                                                                    | Read Ask                                                                                                    | Write Rpl                                      | )       |
|                                                                                                    |                                                                                                    |                                                                                                    | Recover C                                                                                                    | ERT                                                                                           | Resto                                                                                                    | re SIMLOCK                                                                                                    | Restore Imei                                   |         |
|                                                                                                    |                                                                                                    |                                                                                                    | Reset NPC                                                                                                    |                                                                                               |                                                                                                    |                                                                                                    | Backup Rp                                      |         |

Cały proces odczytu zajmuje parę minut. Po zakończonym procesie program poprosi o wskazanie miejsca, gdzie ma zapisać kopię.

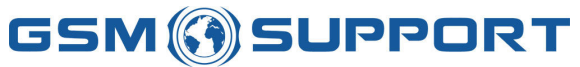

#### mobile +48 608107455, fax: 0048-12-3984173, e-mail: <u>sales@gsm-support.pl</u> NIP PL9451852164

WWW.GSMSUPPORT.EU

| isywanie ja                        | iko          |                         |         | ? 🗙            |
|------------------------------------|--------------|-------------------------|---------|----------------|
| Zapisz w:                          | 🗁 backup     |                         | v 00 00 | <del>.</del> . |
| oje bieżące<br>lokumenty<br>Pulpit | PL           |                         |         |                |
| ój komputer                        | Nazwa pliku: | BB5_35760300000000 BACI |         | Zapisz         |

Klikając Zapisz kończymy proces tworzenia kopii bezpieczeństwa.